## ddns, dns, dinámico, dynamic

## DDNS

Lo primero es activar la opción en el menú Network  $\rightarrow$  DNS y habilitamos la opción Fortiguard DDNS. Seleccionamos el interfaz wan de conexión. En la casilla **Server** seleccionamos en el desplegable el dominio que vamos a usar y en **Unique Location** El nombre único para nuestra sede

| DNS 2015<br>DNS Servers<br>Packet Capture | <ul> <li>Connected to Forti</li> <li>Web Filtering Licen</li> </ul> | Guard<br>sed         |   |                                |       |
|-------------------------------------------|---------------------------------------------------------------------|----------------------|---|--------------------------------|-------|
| SD-WAN                                    | C FortiGuard DDNS                                                   |                      |   |                                |       |
| SD-WAN Status Check                       | Interface                                                           | 👅 wan1               | × | 1                              |       |
| SD-WAN Rules                              |                                                                     | +                    |   |                                |       |
| Static Routes                             | Use Public IP Address                                               |                      |   |                                | La    |
| Policy Routes                             | Server                                                              | fortiddns.com        | • |                                |       |
| RIP                                       | Unique Location                                                     | oatsbt               |   | <ul> <li>Available!</li> </ul> |       |
| OSPF                                      | Domain                                                              | oatsbt.fortiddns.com |   |                                |       |
| BGP                                       |                                                                     |                      |   |                                |       |
| Multicast                                 |                                                                     |                      |   |                                | Apply |
| System >                                  |                                                                     |                      |   |                                |       |

## Referencias

- https://www.booches.nl/2016/04/fortigate-ipsec-with-dynamic-ip/
- https://cookbook.fortinet.com/fortiguard-ddns/
- https://www.fortinetguru.com/2016/12/dynamic-dns/
- https://doitfixit.com/blog/2013/11/24/fortigate-site-to-site-ipsec-vpn-with-ddns/

From: http://wiki.intrusos.info/ - **LCWIKI** 

Permanent link: http://wiki.intrusos.info/doku.php?id=hardware:fortigate:ddns&rev=1551963620

Last update: 2023/01/18 14:15

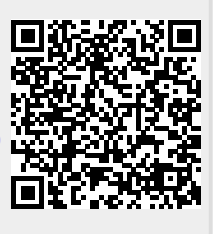